## **TUTORIAL – ADOZIONE LIBRI DI TESTO**

Il Tutorial ha lo scopo di illustrare quali sono i passi da svolgere per effettuare la <u>conferma</u> dei propri libri di testo per le proprie classi e/o per <u>l'Adozione di un nuovo Testo</u>.

## **CONFERMARE I LIBRI ANNO PRECEDENTE**

Aprire il Browser google chrome, Firefox, opera all'indirizzo <u>https://www.portaleargo.it/</u> Selezionare l'applicazione **ARGO\_SCUOLANEXT** come mostrato in figura

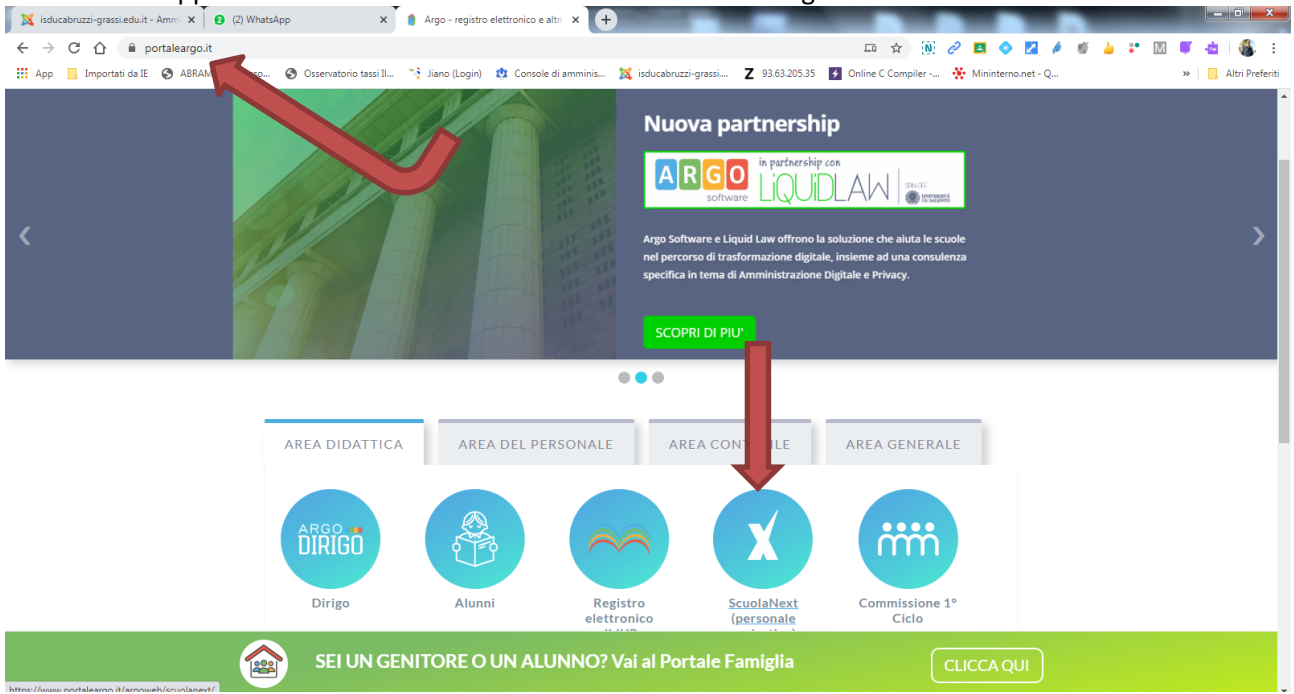

Appena effettuata la selezione immettere le proprie credenziali del tipo nome.cognome.sg27644

## Accesso Utenti ScuolaNext

| Per accedere al programma inserire utente e password e cliccare su<br>"Accedi"                                                                                                    |  |
|----------------------------------------------------------------------------------------------------|--|
| I dati di account "Utente" e "password" sono informazioni riservate e strettamente personali.<br>Tali dati non debbono in alcun modo essere divulgati.<br>Il software Argo non chiederà mai la verifica dell'account al di fuori della presente pagina di<br>login.<br>Ogni eventuale altra richiesta, anche per email, è da considerarsi sospetta e la invitiamo a<br>comunicarla al nostro servizio assistenza |  |
| ARGO<br>software<br>Easword dimenticata?                                                                                                    |  |
| E' disponibile la versione dell'app nativa per i dispositivi Android e iPad,<br>che opera interamente online. Scoprila negli storel                                                                                                    |  |
| « Torna al portale Accedi                                                                                                    |  |

Clicca su accedi

Appena effetuato l'accesso nei menù laterali di sinistra clicca su info classe / docenti

| 🛛 🐹 isducabruzzi-grassi.edu.it - Amm 🗙 🛛 😢 | (2) WhatsApp x and Argo - ScuolaNext x +                                                   |
|--------------------------------------------|--------------------------------------------------------------------------------------------|
| ← → C ☆ 🔒 portaleargo.it/ar                | goweb/scuolanext/index.jsf#                                                                |
| 🔛 App 🧧 Importati da IE 🔇 ABRAMO           | Accesso 🧿 Osservatorio tassi II 🄧 Jiano (Login) 🤨 Console di amminis 💢 isducabruzzi-grassi |
| ARGO SCUOLANE                              | T ISTITUTO DI ISTRUZIONE SUPERIORE "DUCA<br>ABRUZZI-L. GRASSI"                             |
| Registri                                   |                                                                                            |
| Scrutini                                   |                                                                                            |
| Dati di Servizio e Contabili 💌 🕒           |                                                                                            |
| Comunicazioni 💌 💿                          | dal i luglio 2019 didup è l'Unico Accesso in cui trovi il                                  |
| Info classe / docenti                      | REGISTRO, MENTRE SU SCUOLANEXT RIMANGONO LE FUNZIONALITÀ                                   |
|                                            | DI STAMPA E POCO ALIRO.                                                                    |
|                                            | CERCA QUESTA ICONA                                                                         |
| Area Pubblica                              | JUL PUNTALE ANOU                                                                           |
|                                            |                                                                                            |

Successivamente seleziona tra le 4 icone quella azzurra "Adozione Libri di Testo"

A questo punto compare una finestra che contiene sulla parte sinistra le classi e sulla destra i libri da adottare presenti in archivio, quindi selezioniamo la materia che insegniamo come in figura

| ARGO                                   | S | UOLANEXT ISTITUTO DI IST<br>ABRUZZI-L. GRA                                                                                                    | RUZ | IONE S  | UPERIORE "DU      |                       |                 |                         |                                     |             |              |                         |                 |
|----------------------------------------|---|----------------------------------------------------------------------------------------------------|-----|---------|-------------------|-----------------------|-----------------|-------------------------|-------------------------------------|-------------|--------------|-------------------------|-----------------|
| sortware                               | 1 |                                                                                                    |     | 1.5.    | 2                 |                       |                 | a faria                 |                                     |             |              |                         | Scuola secondar |
| Registri                               | • | Adozione Libri di Testo                                                                                                    |     |         |                   |                       |                 |                         |                                     |             |              |                         | 11 × 12         |
| Scrutini                               | ۰ |                                                                                                    |     |         |                   |                       |                 |                         |                                     |             |              | Appo cooloctico         | 202002021       |
| ati di Servizio e Contabili            | • |                                                                                                    |     |         |                   |                       |                 |                         |                                     |             |              | Anno scolastico         | 2020/2021       |
| omunicazioni                           | ۲ | Struttura Scolastica                                                                                                    |     | Cons. / | Acquis. Nuova Ac  | I. Tipo               | Cod.ISBN        | Autore                  | Titolo                              | Vol         | Prezzo       | Editore                 | Anno Ediz.      |
| fo classe / docenti                    |   | GRASSI                                                                                                    |     |         |                   |                       |                 |                         |                                     |             |              |                         |                 |
| Itemanza scuola lavoro<br>rea Pubblica |   | APPLICATE PAPLICATE PAPLICATE |     |         |                   |                       |                 |                         |                                     |             |              |                         |                 |
|                                        |   | STORIA ED EDUCAZIONE CIVICA<br>SCIENZE NATURALI                                                                                                    |     | 2 11    | pannello superior | contiene i te         | esti riconfermi | ati o aggiunti dai doce | anti, ment cello inferiore contiene | le adozioni | dell'anno pr | ecedente fornite dall'A | IE              |
|                                        |   | RELIGIONE/MATERIA ALTERNATIVA<br>MATEMATICA                                                                                                    |     | Tipo    | Cod.ISBN          | Autore                | Tit             | tolo                    |                                     | Vol         | Prezzo       | Editore                 | Anno Ediz.      |
|                                        |   | A TURISMO                                                                                                    |     | А       | 9788839517777     | BALDI                 | AT              | TUALITA' DELLA LE       | TTERATURA ED.BIANCA                 | 1           | 5.90         | PARAVIA                 | 2012            |
|                                        |   | LINGUA E LETTERE ITALIANE                                                                                                    |     | в       | 9788849419498     | LANZAA                | OF              | RIZZONTI LETTERAF       | RI VOLUME B                         |             | 18.90        | PETRINI                 | 2015            |
|                                        |   | STORIA                                                                                                    |     | в       | 9788828618386     | ANTONELLI<br>GIUSEPPE | ur ur           | TALIANO, GLI ITALIA     | NI                                  |             | 30.95        | EINAUDI SCUOLA          | 2016            |

Adesso se vogliamo confermare per la materia selezionata i libri elencati anche per il nuovo anno basterà selezionare il rigo del libro (freccia verde) e si attiverà la freccia in su per aggiungerlo (freccia rossa)

| Registri                                      | • | Adozione Libri di Testo                                                                                                    |    |       |                   |        |              |                |                         |                                |                    |               |                          | 5 D        | ۲   |
|-----------------------------------------------|---|----------------------------------------------------------------------------------------------------|----|-------|-------------------|--------|--------------|----------------|-------------------------|--------------------------------|--------------------|---------------|--------------------------|------------|-----|
| Scrutini 6                                    | • |                                                                                                    |    |       |                   |        |              |                |                         |                                |                    |               | Anna analastia           |            | - 1 |
| Dati di Servizio e Contabili                  | • | anno scoastica 2020/2021                                                                                                    |    |       |                   |        |              |                |                         |                                |                    |               |                          |            |     |
| Comunicazioni                                 | • | T Struttura Scolastica                                                                                                    |    | Cons. | Acquis. Nuova     | a Ad.  | Тіро         | Cod.ISBN       | Autore                  | Titolo                         | Vol                | Prezzo        | Editore                  | Anno Ediz. |     |
| Info classe / docenti                         |   | GRASSI                                                                                                    |    |       |                   |        |              |                |                         |                                |                    |               |                          |            |     |
| Alternanza scuola lavoro (<br>Area Pubblica ( | • | LUCEO SOIENTIFICO SOIENZE LUCEO SOIENTIFICO - OPZIONE ZE LUCEO SOIENTIFICO - OPZIONE SOIENZE APPLICATE LUNGUAE LEITTERE TALINE SOIENZE APPLICAT SOIENZE APPLICAT SOIENZE APPLICAT SOIENZE APPLICAT SOIENZE APPLICATE NOLESE NOCESE NOCESE NOCESE SOIENZE MOTORIE SOIENZE MOTORIE SOIENZE MOTORIE |    |       |                   |        |              |                |                         |                                |                    |               |                          |            |     |
|                                               |   | STORIA ED EDUCAZIONE CIVICA                                                                                                    |    |       |                   |        |              |                |                         |                                |                    |               |                          | _          |     |
|                                               |   | SCIENZE NATURALI                                                                                                    |    | 1     | li pannello supel | nore c | ontiene i te | sti riconterma | i o aggiunti dai doceni | ti, mentre quello inferiore co | ontiene le adozion | i dell'anno p | recedente fornite dall'A | IE .       |     |
|                                               |   | MATEMATICA                                                                                                    |    | Tino  | CodusBN           | A      | utore        | Tite           | lo                      |                                | Vol                | Prezzo        | Editore                  | Anno Ediz. |     |
|                                               |   |                                                                                                    | 11 | A     | 97888395177       | 77 В   | ALDI         | ATT            | UALITA' DELLA LETT      | ERATURA ED.BIANCA              |                    | 5.90          | PARAVIA                  | 2012       |     |
|                                               |   |                                                                                                    |    | в     | 97888494194       | 98 L   | ANZAA        | OR             | ZZONTI LETTERARI        | VOLUME B                       |                    | 18.90         | PETRINI                  | 2015       |     |
|                                               |   | STORIA                                                                                                    | •  | в     | 97888286183       | 86 A   |              | LIT            | ALIANO, GLI ITALIAN     | I                              |                    | 30.95         | EINAUDI SCUOLA           | 2016       |     |

Appena cliccate la fressu SU per aggiungerlo vi compare la schermata di conferma come mostrato nella figura seguente

| Adozione Libri di Testo        |                                                |                                 |                |             |                           |            |
|--------------------------------|------------------------------------------------|---------------------------------|----------------|-------------|---------------------------|------------|
|                                |                                                |                                 |                |             |                           |            |
|                                |                                                |                                 |                |             | Anno scolastico:          | 2020/2021  |
| Struttura Scolastica           | Modifica i dati del libro                      | ×                               | Vol            | Prezzo      | Editore                   | Anno Ediz. |
| GRASSI                         |                                                |                                 |                |             |                           |            |
| LICEO SCIENTIFICO SCIENZE      | Titolo: ATTUALITA' DELLA LETTERATURA ED.BIANCA |                                 |                |             |                           |            |
| 2B LICEO SCIENTIFICO - OPZIONE | Autore: BALDI                                  |                                 |                |             |                           |            |
| SCIENZE APPLICATE              | 5.0                                            |                                 |                |             |                           |            |
| STORIA E GEOGRAFIA             | Editore: PARAVIA                               |                                 |                |             |                           |            |
| 3C LICEO SCIENTIFICO - OPZIONE | Prezzo: 5,90                                   |                                 |                |             |                           |            |
| SCIENZE APPLICATE              |                                                |                                 |                |             |                           |            |
| DISEGNO E STORIA DELL'ARTE     | Nota:                                          |                                 |                |             |                           |            |
| INGLESE                        |                                                | Carattari insoriti (may 500): 0 |                |             |                           |            |
| SCIENZE MOTORIE                |                                                | Garaden insend (max 500). 0     |                |             |                           |            |
| STORIA E FILOSOFIA             | Nuova Adozione                                 |                                 |                |             |                           |            |
| LINGUA E LETTERE ITALIANE      |                                                |                                 |                |             |                           |            |
| STORIA ED EDUCAZIONE CIVICA    | Acquistare                                     |                                 | ie le adozioni | dell'anno p | recedente fornite dall'Al | E          |
| RELIGIONE/MATERIA              | Consigliato                                    |                                 | less)          |             |                           |            |
| MATEMATICA                     |                                                |                                 | Vol            | Prezzo      | Editore                   | Anno Ediz. |
|                                |                                                | Annulla Conferma                |                |             |                           | 2012       |
| LINGUA E LETTERE ITALIANE      | B 9788849419498 LANZAA ORIZZONTI LET           | TERARI VOLUME B                 |                | 18.90       | PETRINI                   | 2015       |
| STORIA                         | ANTONELLI                                      |                                 |                |             |                           |            |

Basterà semplicemente cliccare su conferma e magari selezionare eventuali spunte del tipo "consigliato" se non è obbligatorio oppure Nuova Adozione se volete la versione nuova del libro

## **ADOZIONE NUOVO LIBRO**

Sempre dal portale argo all'indirizzo <u>https://www.portaleargo.it/</u> e sempre dall'applicazione **ARGO SCUOLANEXT** dopo aver selezionato il menù Adozione Libri di Testo come in figura

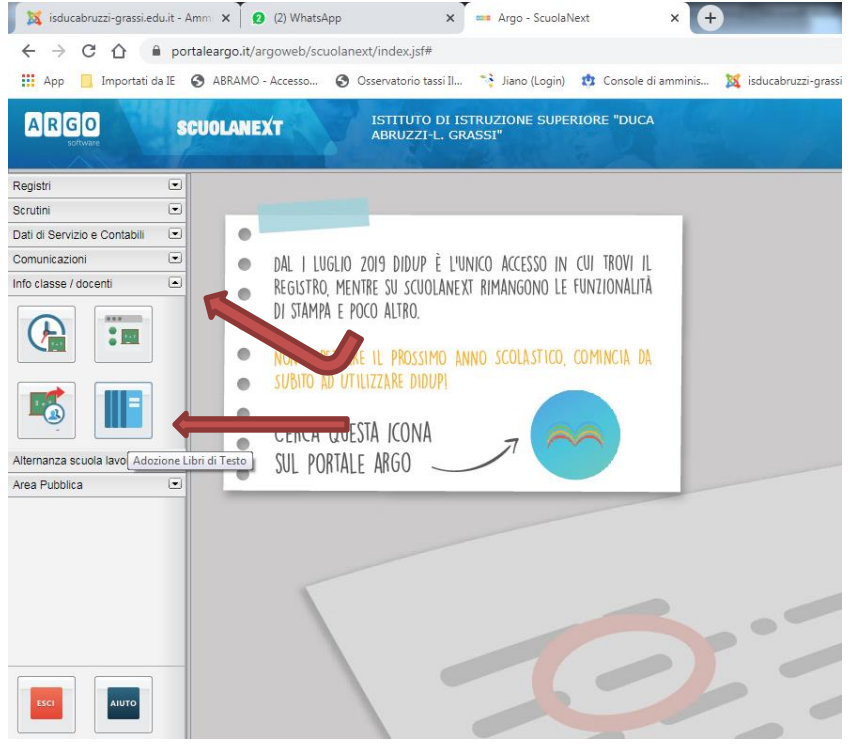

Compare la pagina con a sinistra le nostre classi e materie insegnate in quelle classi e sulla parte bassa i libri adottati sino allo scorso anno

| A questo punto selezionate la materia e questa volta cliccate sul tasto |  |
|-------------------------------------------------------------------------|--|
|-------------------------------------------------------------------------|--|

|                              | 17.                     |                                                    |  |       |                       |                           |                              |                                           |         |             |                           |            |
|------------------------------|-------------------------|----------------------------------------------------|--|-------|-----------------------|---------------------------|------------------------------|-------------------------------------------|---------|-------------|---------------------------|------------|
| Registri                     | Adozione Libri di Testo |                                                    |  |       |                       |                           |                              |                                           |         |             |                           |            |
| Scrutini 📼                   |                         |                                                    |  |       |                       |                           |                              |                                           |         |             |                           |            |
| Dati di Servizio e Contabili |                         | CHIUDI 🔁 🌊 🔍 🧮 📍                                   |  |       |                       |                           |                              |                                           |         |             | Anno scolastico:          | 2020/2021  |
| Comunicazioni                |                         | Struttura Sector                                   |  | Cons. | Acquis. Nuova Ac      | I. Tipo Cod.ISE           | Autore                       | Titolo                                    | Vol     | Prezzo      | Editore                   | Anno Ediz. |
| Info classe / docenti        |                         | GRASSI                                             |  |       |                       |                           |                              |                                           |         |             |                           |            |
|                              | 1                       | APPLICATE                                          |  |       |                       |                           |                              |                                           |         |             |                           |            |
|                              |                         | B LICEO SCIENTIFICO - OPZIONE<br>SCIENZE APPLICATE |  |       | _                     |                           |                              |                                           |         |             |                           |            |
|                              |                         | STORIA E GEOGRAFIA                                 |  |       |                       |                           |                              |                                           |         |             |                           |            |
|                              |                         | C LICEO SCIENTIFICO - OPZIONE                      |  |       |                       |                           |                              |                                           |         |             |                           |            |
|                              |                         | FISICA<br>DISEGNO E STORIA DELL'ARTE               |  |       |                       |                           |                              |                                           |         |             |                           |            |
| Alternanza scuola lavoro     |                         |                                                    |  |       |                       |                           |                              |                                           |         |             |                           |            |
| Area Pubblica                |                         | SCIENZE MOTORIE                                    |  |       |                       |                           |                              |                                           |         |             |                           |            |
|                              | -1                      | STORIA E FILOSOFIA                                 |  |       |                       |                           |                              |                                           |         |             |                           |            |
|                              |                         | LINGUA E LETTERE ITALIANE                          |  |       |                       |                           |                              |                                           |         |             |                           |            |
|                              |                         | SCIENZE NATURALI                                   |  | •     | ll pannello superiore | e contiene i testi riconi | ermati o aggiunti dai docent | i, mentre quello inferiore contiene le ac | lozioni | dell'anno p | recedente fornite dall'Al | E          |
|                              |                         | MATEMATICA                                         |  | Tipo  | Cod.ISBN              | Autore                    | Titolo                       |                                           | Vol     | Prezzo      | Editore                   | Anno Ediz. |
|                              |                         |                                                    |  | A     | 9788839517777         | BALDI                     | ATTUALITA' DELLA LETT        | ERATURA ED.BIANCA                         | 1       | 5.90        | PARAVIA                   | 2012       |
|                              |                         | LINGUA E LETTERE ITALIANE                          |  | в     | 9788849419498         | LANZA A                   | ORIZZONTI LETTERARI          | VOLUME B                                  |         | 18.90       | PETRINI                   | 2015       |
|                              |                         | U STORIA                                           |  | в     | 9788828618386         | ANTONELLI                 | L'ITALIANO, GLI ITALIAN      |                                           |         | 30.95       | EINAUDI SCUOLA            | 2016       |

Adesso vi comparirà una finestra collegata al database dell'AIE che contiene tutti i libri adottati dalle case editrici, pertanto nella casella Chiave di ricerca inserire il nome dell'autore oppure il titolo oppure l'ISBN ancora meglio e selezionando anche il tipo di scuola dalla finestra a tendina "SCUOLA SECONDARIA DI II GRADO" cliccate su Cerca

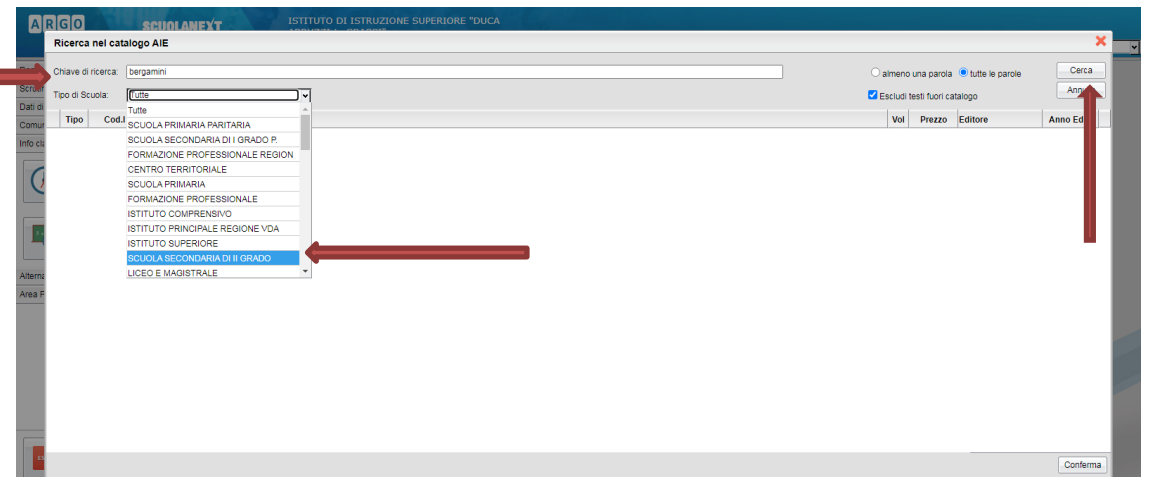

vi compariranno tutti i dettagli del Libro cercato e basterà clicca su conferma per Adottarlo per la classe e matera selezionata

| R  | icerc   | a nel catalo   | go AIE                    |                                                                            |         |                 |                       |            |
|----|---------|----------------|---------------------------|----------------------------------------------------------------------------|---------|-----------------|-----------------------|------------|
| C  | hiave o | di ricerca: be | rgamini                   |                                                                            | ⊖ almen | o una parol     | a 🔍 tutte le parole   | Cerca      |
| TI | po di S | icuola: S      | CUOLA SECONDARI           | A DI II GRADO                                                              | Escludi | i testi fuori o | atalogo               | Annulla    |
|    | Tipo    | Cod.ISE        | N Autore                  | Titolo                                                                     | Vol     | Prezzo          | Editore               | Anno Ediz. |
| 11 | в       | 978880860      | 967 BERGAMINI<br>MASSIMO  | MATEMATICA, BIANCO MOD. N - NUOVA EDIZIONE DI MODULI DI MATEMATICA (LDM)   |         | 8.70            | ZANICHELLI<br>EDITORE | 2014       |
| 00 | в       | 978880870      | 0940 BERGAMINI<br>MASSIMO | MATEMATICA BIANCO MOD. P - NUOVA EDIZIONE DI MODULI DI MATEMATICA (LDM)    |         | 10.70           | ZANICHELLI<br>EDITORE | 2014       |
| 11 | A       | 978880824      | BERGAMINI<br>MASSIMO      | MANUALE DI GEOMETRIA 3ED.                                                  |         | 25.30           | ZANICHELLI<br>EDITORE | 2008       |
| n  | в       | 978880850      | 0953 BERGAMINI<br>MASSIMO | MATEMATICA VERDE MOD. 8+L - LDM. NUOVA EDIZIONE DI ELEMENTI DI MATEMATICA  |         | 27.50           | ZANICHELLI<br>EDITORE | 2014       |
| 11 | в       | 978880840      | 0956 BERGAMINI<br>MASSIMO | MATEMATICA.VERDE MOD. S - LDM. NUOVA EDIZIONE DI ELEMENTI DI MATEMATICA    |         | 13.60           | ZANICHELLI<br>EDITORE | 2014       |
| Ø  | в       | 978880890      | 944 BERGAMINI<br>MASSIMO  | MATEMATICA VERDE MOD. L - NUOVA EDIZIONE DI ELEMENTI DI MATEMATICA - (LDM) |         | 17.80           | ZANICHELLI<br>EDITORE | 2014       |
| D  | в       | 978880830      | 0959 BERGAMINI<br>MASSIMO | MATEMATICA. VERDE MOD. O - NUOVA EDIZIONE DI ELEMENTI DI MATEMATICA (LDM)  |         | 19.00           | ZANICHELLI<br>EDITORE | 2014       |
| 1  | в       | 978880860      | 0950 BERGAMINI<br>MASSIMO | MATEMATICA VERDE MOD. U - LDM. NUOVA EDIZIONE DI ELEMENTI DI MATEMATICA    |         | 15.20           | ZANICHELLI<br>EDITORE | 2014       |
| 11 | в       | 978880870      | 957 BERGAMINI<br>MASSIMO  | MATEMATICA. VERDE MOD. V - LDM. NUOVA EDIZIONE DI ELEMENTI DI MATEMATICA   |         | 15.20           | ZANICHELLI<br>EDITORE | 2014       |
| U  | в       | 978880880      | 0954 BERGAMINI<br>MASSIMO | MATEMATICA VERDE MOD. W - LDM. NUOVA EDIZIONE DI ELEMENTI DI MATEMATICA    |         | 12.90           | ZANICHELLI<br>EDITORE | 2014       |
| 1  | в       | 978880823      | 6302 BERGAMINI<br>MASSIMO | MATEMATICA BLU 2.0 2ED VOLUME 3 CON TUTOR (LDM)                            | 1       | 36.00           | ZANICHELLI<br>EDITORE | 2016       |
| 1  | в       | 978880883      |                           | MANUALE BLU 2.0 DI MATEMATICA 2ED CONFEZIONE 3 CON TUTOR (LDM)             | 1       | 39.00           | ZANICHELLI            | 2016       |

Ovviamente dopo aver cliccato su conferma ci sarà anche in questo caso la possibilità di inserire delle note e specificare se nuova adozione, da compare e/o consigliato

| Adozione Libri di Testo                                      |                                                        |              |                |                           | 22 3       | l                                       |
|--------------------------------------------------------------|--------------------------------------------------------|--------------|----------------|---------------------------|------------|-----------------------------------------|
| снира 🔂 🕖 🕝 🚝 🎈                                              |                                                        |              |                | Anno scolastico           | 2020/2021  | - I I I I I I I I I I I I I I I I I I I |
| Struttura Scolastica<br>ISTITUTO SUPERIORE DUCA ABRUZZI - L. | Modifica i dati del libro 🗙                            | Vo           | Prezzo         | Editore                   | Anno Ediz. |                                         |
| LICEO SCIENTIFICO SCIENZE                                    | Titolo: MATEMATICA BLU 2.0 2ED VOLUME 3 CON TUTOR (LDI |              |                |                           |            |                                         |
| 2B LICEO SCIENTIFICO - OPZIONE<br>SCIENZE APPLICATE          | Autore BERGAMINI MASSIMO                               |              |                |                           |            |                                         |
| LINGUA E LETTERE ITALIANE<br>STORIA E GEOGRAFIA              | Editore: ZANICHELLI EDITORE                            |              |                |                           |            |                                         |
| SCIENZE APPLICATE                                            | Prezzo: 36,00                                          |              |                |                           |            |                                         |
| DISEGNO E STORIA DELL'ARTE                                   | Nota:                                                  |              |                |                           |            |                                         |
| INGLESE<br>INFORMATICA                                       | Caratteri inseriti (max 500):                          |              |                |                           |            |                                         |
|                                                              | Nuova Adozione                                         |              |                |                           |            |                                         |
| STORIA ED EDUCAZIONE CIVICA                                  | Z Acquistare                                           | ne le adozio | ni dell'anno p | recedente fornite dall'Al | E          |                                         |
| RELIGIONE/MATERIA ALTERNATIVA<br>MATEMATICA                  | Consigliato                                            | Vol          | Prezzo         | Editore                   | Anno Ediz. |                                         |
| A TURISMO                                                    | Annulla Conferma                                       | 1            | 5.90           | PARAVIA                   | 2012       |                                         |
| SALTIC-ITG-ITT.                                              |                                                        |              |                |                           |            |                                         |

Il tasto conferma consentirà l'adozione del libro (comunicazione che arriva all'ufficio alunni). Sarà cura dello stesso uffucio, dopo aver ricevuto sia le conferme, sia le nuove adozioni, ad inoltrare il file definitivo